# **Additional Web Setting Functions**

The following 3 functions are added. Available functions vary depending on the firmware version.

- 1. [Android audio streaming] setting (Firmware version 1.9598.583 and later)
- 2. [HDMI-CEC control] [Input Change Timing] setting (Firmware version 1.9598.583 and later)
- 3. [Signal Strength] setting (Firmware version 1.12412.676 and later)

Selection items are added in the following menu.

4. [Screen Saver] setting (Firmware version 1.9598.583 and later)

### 1. [Android audio streaming] setting (Firmware version 1.9598.583 and later)

Specifies whether to output the audio of Android from the display device connected to the receiver.

### Select [Android audio streaming] on the [Device Management] screen of the Web setting menu.

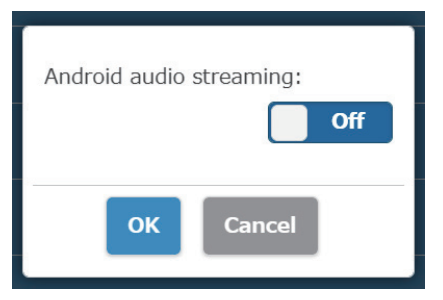

On: Enables the function. Off: Disables the function.

### About [PressIT] app

Displays the audio output status using the Android app dedicated to [PressIT]. (App version 0.0.14 and later)

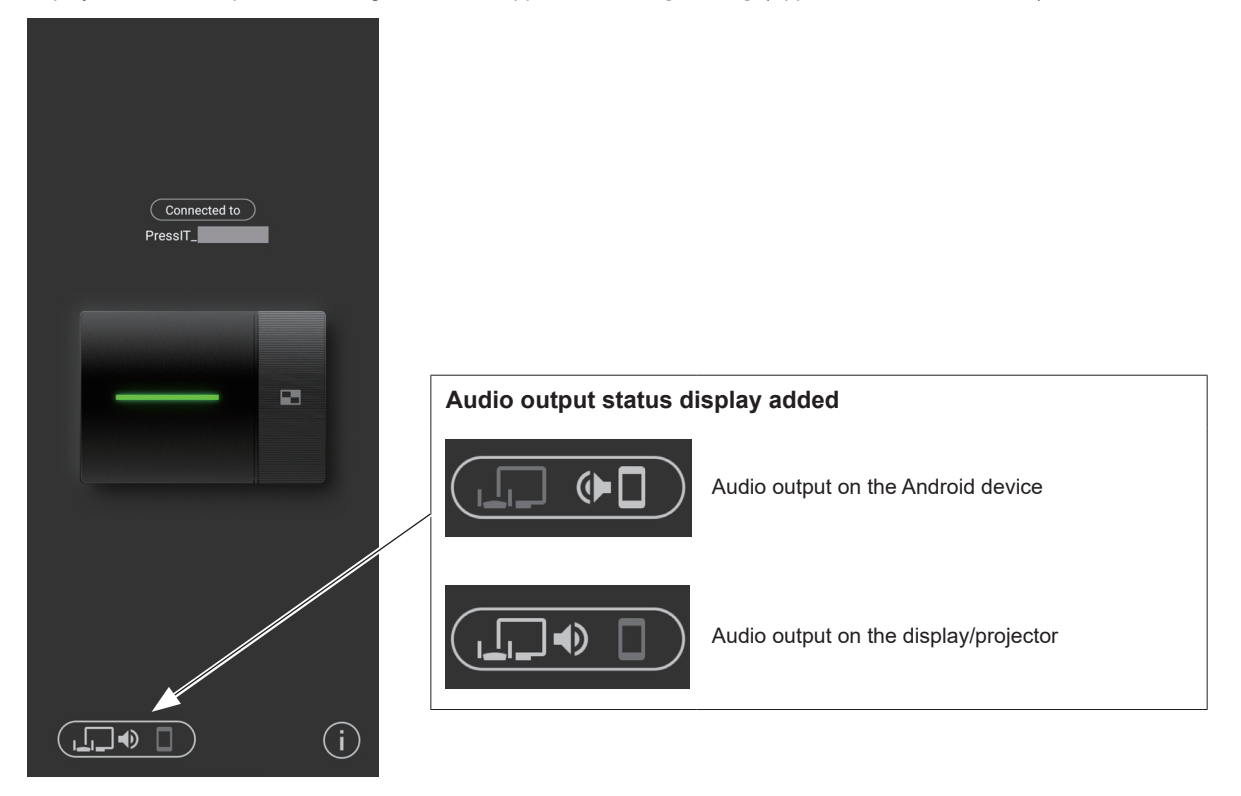

#### (Note)

• Since this function uses the Bluetooth function on the Android device, enable Bluetooth on the setting menu.

# 2. [HDMI-CEC control] – [Input Change Timing] setting (Firmware version 1.9598.583 and later)

Specifies the function to turn the power ON or switch input of the device connected to the receiver for each operation.

Select [HDMI-CEC control] on the [Device Management] screen of the Web setting menu.

| 1                    | Input Change Timing                                                                                |
|----------------------|----------------------------------------------------------------------------------------------------|
| HDMI-CEC control: On | <b>RX Power on:</b><br>Sets the function to turn the power ON or switch input when the receiver is |
| Input Change Timing  | turned on.<br><b>On:</b> Enables the function.                                                     |
| RX Power on: On      | Off: Disables the function.<br>TX connected:                                                       |
| TX connected: On     | Sets the function to turn the power ON or switch input when the transmitter is turned on.          |
|                      | On: Enables the function.                                                                          |
| OK Cancel            | <b>Off:</b> Disables the function.                                                                 |

## 3. [Signal Strength] setting (Firmware version 1.12412.676 and later)

Sets the strength.

Configure this setting to suppress the interference of radio waves generated when multiple transmitters and receivers are installed in proximity.

### ① Select [Signal Strength] on the [Detail Settings] screen of the Web setting menu.

| Signal Streng | jth              |
|---------------|------------------|
|               |                  |
| All(RX+TX)    | >                |
| PressIT_      | High 📏           |
| TY-WPB1       | High <b>&gt;</b> |

The transmitters connected to the receiver are displayed in the list. Select a device to be set. To apply the same setting to the receiver and all transmitters, select [All(RX+TX)].

### ② Set the strength.

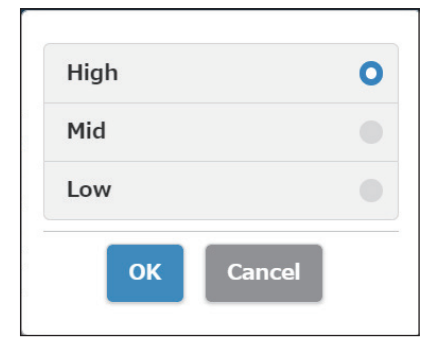

High: Sets the strength of the wireless to the maximum.Mid: Sets the strength to 70%.Low: Sets the strength to 40%.

③ Set reboot.

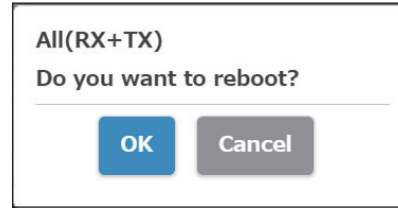

Set whether to reboot the device of which the setting has been changed. When changing the settings of multiple devices in succession, select [Cancel].

(Note)

- Reboot is applicable only to the device for which the setting is changed just before the reboot.
- When settings for multiple devices are changed by selecting [Cancel], turn off and on the power manually.

# 4. [Screen Saver] setting (Firmware version 1.9598.583 and later)

[1 Minutes] and [5 Minutes] are added to the selection items.

| Off        | 0      |
|------------|--------|
| 1 Minutes  |        |
| 5 Minutes  |        |
| 15 Minutes |        |
| 30 Minutes |        |
| 1 Hour     |        |
| ОК         | Cancel |